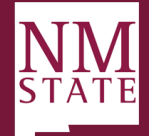

## **Applicant Review Guide**

## Note: Be sure to 'Allow pop-ups' for the Talent Acquisition System (TAS)

## **Applicant Visibility**

Applicants become visible for review as soon as they apply to the position and status is set to "Under Review by Search Committee (New)". Originators, Hiring Managers, and Approving Authority users can view applicants from the Dashboard by clicking **Jobs Open.** 

Note: If Search Committee Chair or Members have been assigned to the posting, they will also have access to the applicants at this stage of the process.

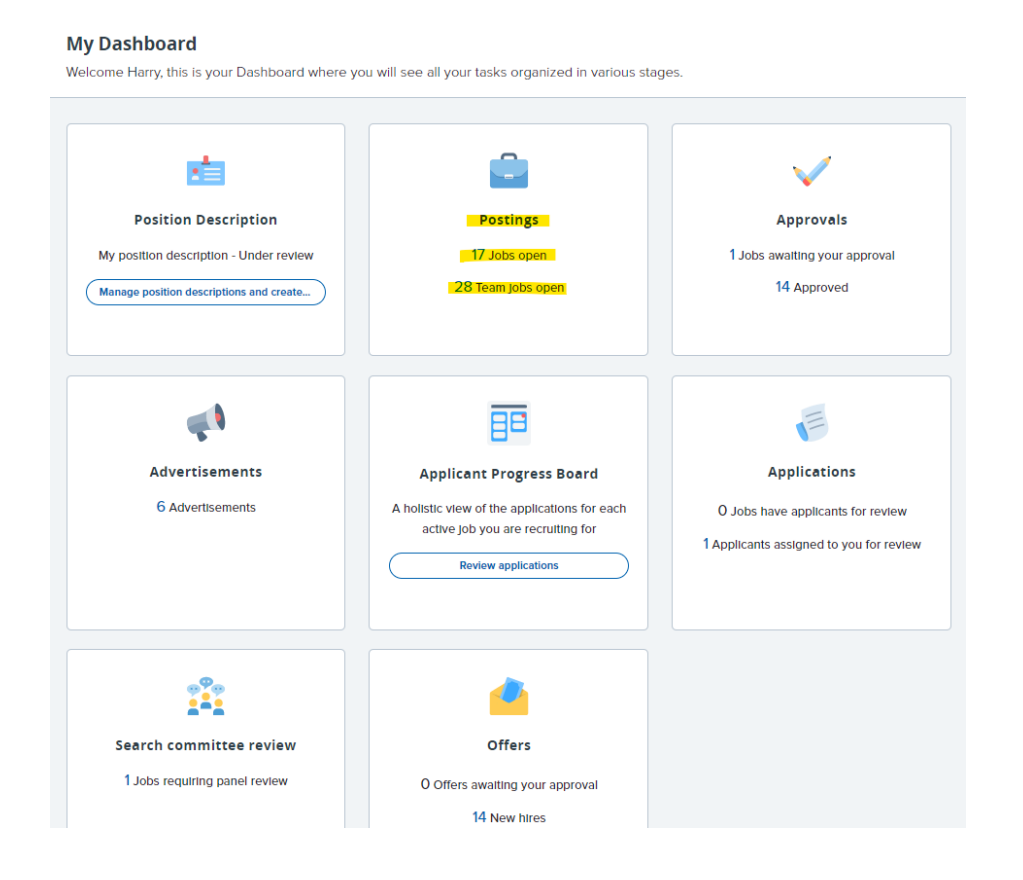

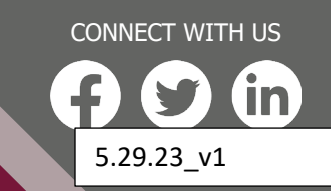

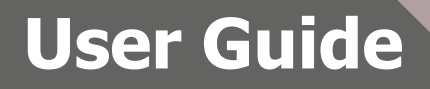

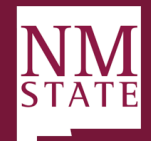

<u>Viewing Applicants</u> On the *My Panel Jobs* page, there is a list of jobs along with the Status of the job posting. To the far right you have the option to *Review applications*.

| My jobs          |                       |               |                |              |                   |                |                |                                |                              |
|------------------|-----------------------|---------------|----------------|--------------|-------------------|----------------|----------------|--------------------------------|------------------------------|
| Visibility       | All jobs              | My jobs       |                | Status       | Curren            | nt             | Non-current    |                                |                              |
| 3 search results |                       |               |                |              |                   |                |                | -                              | Sottings                     |
| Job number       | Title                 | College Title | Sub department | Date added   | ↓ <u>-</u> Status | Request Provis | der First Name | Reports to Provider First Name |                              |
| 492284           | HR Rep,Unit Coord     |               |                | Mar 28, 2023 | Cancelled         | Harry Hire     |                |                                | Review applications View job |
| 492285           | Program Specialist,Sr |               |                | Mar 28, 2023 | Cancelled         | Harry Hire     |                |                                | Review applications View job |
| 492286           | Program Specialist,Sr |               |                | Mar 28, 2023 | Cancelled         | Harry Hire     |                |                                | Review applications View job |

- 1. From this page, users have access to view the applicant's resume and application form via the icons beside their name.
  - a. Users have access to bulk move applicants from the list view based on the color coded icons picked next to their name.

|                                                                 |                                            |                                            | Jobs People Recentite         | ms v Quick search Q, Time v ? v      |
|-----------------------------------------------------------------|--------------------------------------------|--------------------------------------------|-------------------------------|--------------------------------------|
| 1 492269 - Airframe & Powerplant Mechanic V Job status: Offer P | osition: 1 Owner: Time Originator View Job |                                            |                               | Guided tour                          |
| ≓ Filters I'm looking for All ∨ Q                               |                                            |                                            |                               | Switch to card view 🏠 Table Settings |
| O Applicant name ↓                                              | Application status 💲                       | Screening activities 🗘                     | Score 🗘 Docume                | nts Actions                          |
| MAR 22 2007<br>• ET Paso                                        | Background Check in Progress               | + New activity                             | Application Resume<br>0% Form | Progress Decline :                   |
| ALAR 22 2023     Las Cruces                                     | Under Review by Search Committee (New)     | + New activity                             | Application Resume<br>0% Form | Progress Decline :                   |
| ALAR 22 2023     Las Crucos                                     | Recommend for Nre (Offer Card Launches)    | + New activity                             | Application Resume<br>0% Form | Progress Decline :                   |
| HAAR 22 2023                                                    | Background Check Completed                 | + New activity                             | Application Resume<br>0% Form | Progress Decline :                   |
| 1 - 4 results out of 4 🗸                                        |                                            |                                            |                               | < Previous I Next >                  |
|                                                                 | Switch t                                   | to previous Manage Applications experience |                               |                                      |
|                                                                 |                                            |                                            |                               |                                      |
|                                                                 |                                            |                                            |                               |                                      |
|                                                                 |                                            |                                            |                               |                                      |
|                                                                 | 2 selected A                               | 🔗 0 selected A Bulk Actions A              | Share feedback                | Press ESC to deselect all            |

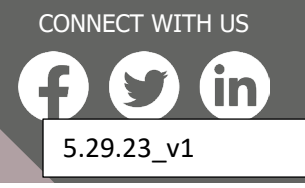

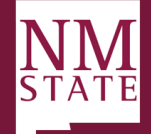

|                                | Bulk communicate     |
|--------------------------------|----------------------|
|                                | Bulk compile and     |
|                                | Bulk apply           |
| Switch to previous Manage Appl | Bulk assign          |
|                                | Bulk Invite to apply |
|                                | Bulk move and s      |
|                                | Bulk reference ch    |
|                                | Bulk send            |
|                                | Bulk task/reminder   |
| 2 selected A                   | Bulk Actions 🗸       |

- b. Users can sort applicants based on First Name, Last Name, Submitted Date (ascending and descending) and Outcome. Sorting is completed for each group of applicants within an application status.
- 2. You can also switch your view to "Card View"
  - a. In this view you can drag & drop applicants into any of the Application statuses available.
  - b. You can also do "Bulk Actions" from this view.

| 92269 - Airframe & Powerplant Mechanic 🔨 Job status: Offer Position: 1 Hitting Manager: Time Originator View job 🚯 Manager 2014                 |                                  |                                                                                |                                                          |                    |                                |                               |                          |  |
|----------------------------------------------------------------------------------------------------|----------------------------------|--------------------------------------------------------------------------------|----------------------------------------------------------|--------------------|--------------------------------|-------------------------------|--------------------------|--|
|                                                                                                    |                                  |                                                                                |                                                          |                    | Switch to List View            | 4: Sort cards O Card Settings | Anonymize Profiles       |  |
| uick filters ^  Statuses with Applications Shortlisted Applications Current Application Statuses Internal Applications Flags Flags              | Under Review by Search Co 000    | Recommend for hire (Offer                                                      | Send Offer Letter (Online O $\bigcirc \bigcirc \bigcirc$ | Offer accepted (0) | Offer Accepted, Form Com 🔿 🔿 🛇 | Background Check in Progr     | Background Check Comple. |  |
| Iplication status Select all<br>1st Interview Accepted (0)<br>1st Interview Declined (0)                                                        | Eschedule Interview Unsuccessful | Schedule Interview Unsuccessful  Progress  O O O O O O O O O O O O O O O O O O |                                                          |                    |                                |                               | Change status            |  |
| Interviewed, Not Solected (Send E (0)<br>Campus Interview (0)<br>Reference Check – Letters of Reco (0)<br>Recommend for hire (Offer Card La (1) |                                  |                                                                                |                                                          |                    |                                |                               |                          |  |
| Send Offer Letter (Online Offer Ma (0)<br>Offer accepted (0)<br>Offer Accepted, Form Complete (0)                                               |                                  |                                                                                |                                                          |                    |                                |                               |                          |  |
| Background Check Initiated (0)<br>Background Check In Progress (1)                                                                              |                                  |                                                                                |                                                          |                    |                                |                               |                          |  |
| Background Check Completed (1)<br>Background Check Unsuccessful (0)                                                                             |                                  |                                                                                |                                                          |                    |                                |                               |                          |  |

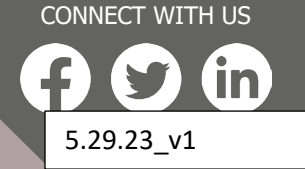

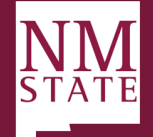

Note: To bulk compile a PDF of applicants with application documents, click the "Bulk Action" at the bottom of the page and select "Compile & send" this will give you options of what you want to send to yourself by email.

| E PageUp.                                                                                                    |                                                                                                    | Jobs P    | People Recent items 🗸 | Quick search Q | Time 🗸 | <b>8</b> ~ |  |
|----------------------------------------------------------------------------------------------------|----------------------------------------------------------------------------------------------------|-----------|-----------------------|----------------|--------|------------|--|
| Jlk compile                                                                                                    |                                                                                                    |           |                       |                |        |            |  |
|                                                                                                    | Built action status:                                                                                                    |           |                       |                |        |            |  |
|                                                                                                    | Application details Application details Application form Application form Application form Application notes Combearding Form Combearding Form Completed entime reference check form Application coursents Cover letter Cover letter Cover lett |           |                       |                |        |            |  |
|                                                                                                    |                                                                                                    |           |                       |                |        |            |  |
| <ul> <li>Faculty C</li> <li>Faculty F</li> <li>HR USE C</li> <li>HR USE C</li> <li>HR USE C</li> <li>HR USE C</li> <li>Interview</li> <li>Mail mat</li> <li>Other - F</li> <li>Salary SC</li> <li>Unofficial</li> </ul> | redentials & Qualifications Form<br>%T Committee Review/Approval<br>DNLY<br>ONLY - Equity Review<br>ONLY - Experience Calculator<br>v Notes<br>tcher document<br>Recruiter<br>upporting Memo<br>al Transcripts (Undergraduate and Graduate                                                                                                    | Combined) |                       |                |        |            |  |
| Print opt                                                                                                    | ions<br>for double-sided printing                                                                                                    |           |                       |                |        |            |  |
|                                                                                                    | Create PDF Car                                                                                                    | icel      |                       |                |        |            |  |

3. You can view, change status or view offer status of individual applications by clicking on the applicant's name

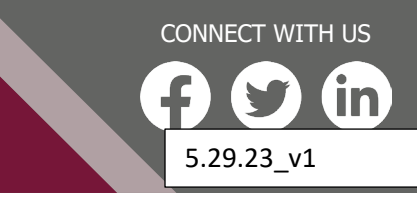

## **User Guide**

BE BOLD. Shape the Future.<sup>®</sup> New Mexico State University

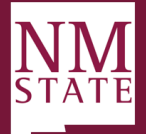

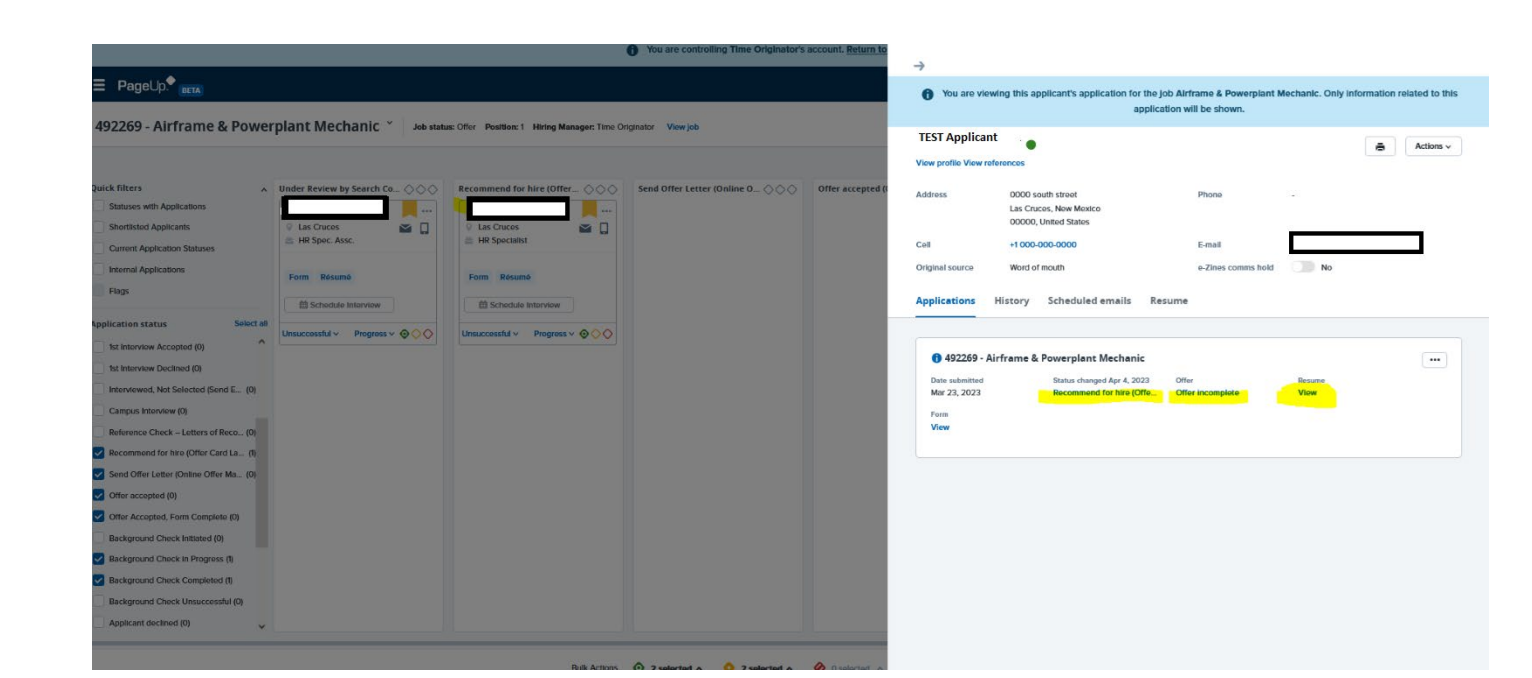

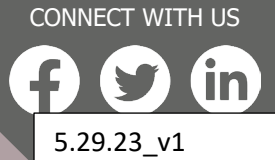